mixi Jr コミュニティの入会方法

## 近畿 SCD.MSA 友の会 Jr コミュニティへの入り方

本コミュニティは、近畿SCD. MSA友の会の中で比較的若年齢で発症してしまった メンバーが中心となっています。友の会会員でもなく、ジュニア班、元ジュニア班メンバ ーでも無い人に病気のことを知られたり、発言を許すことはありません。このために、管 理人の許可無く閲覧できないよう<u>非公開</u>にしています。

コミュニティの参加要件は、ジュニア班員、ジュニア班OB.OG、近畿 SCD・MSA 友の 会役員で、友の会に参加している、参加したことのある方たちで、それ以外の方の参加は 基本出来ません。

mixi アカウントをお持ちの方は以下を飛ばして7ページ目から操作してください。

## 0. mixi のアカウントの取り方

既に、mixiアカウントを持っているときは、複数登録になるので、禁止されています。 最後のほうで携帯で使用しているアドレスが必要となります。

以下はパソコンでの登録の仕方ですが、携帯からも同様に登録できます。

## 1. http://www.mixi.jp/ にアクセスします。

| 🏠 ѫ-д          | 😳 ミクシィについて     | ₩ 新規豐錄      | 🥳 より健全なSNSを目指して      | <b>?</b> ヘルプ                                                                                                    |
|----------------|----------------|-------------|----------------------|----------------------------------------------------------------------------------------------------|
|                |                |             | - 1983.              | 8                                                                                                    |
| AND -          |                |             |                      | . 🖤                                                                                                    |
| 1 - 0          |                | しの汚泪がわかったり  | すでに登録済みの方は、          |                                                                                                    |
| All and        | 便利で楽しい         | への近流がわかったり、 | こちらからログインしてください      | The second second secon |
| and the second | 友人と一緒!         | こ楽しめる、      | ログインメールアドレス          |                                                                                                    |
|                | mixi ISNSJEN   | うサービスです。    | パスワード                | Ser 1                                                                                                    |
|                |                |             | 「次回から自動的にログイン        | 10 =                                                                                                    |
|                | いますぐ利用         | する (無料)     | ×バスワードを忘れた方はこちら      |                                                                                                    |
|                |                |             | ログイン                 |                                                                                                    |
|                | か読める。 で楽しる     | ある。         | SSI (hur - )(t = t S | 00                                                                                                    |
|                | (1) 同級生が みつかる。 | 、つながる。…などなど | Ballinips/Jac DO     |                                                                                                    |
|                | mixi Takich    | できるの?       | 7 🐚 n 🛛              |                                                                                                    |
|                |                | C           | PCでも、ケータイでも。         |                                                                                                    |
|                |                | -           |                      |                                                                                                    |
|                |                | R           |                      |                                                                                                    |

以上のような画面になります。

この画面の「いますぐ利用する(無料)」をクリックします。

2. メールアドレスを入力する画面になります。

| step.<br>1                                                    | メールアドレス入力 🌭 👌 STEP フロフィール入力 💿 🕨 STEP 3 ケータイ登録 🌙                                                                                                    |
|---------------------------------------------------------------|----------------------------------------------------------------------------------------------------|
| メール                                                           | ፖドレスの入力                                                                                                    |
| よう<br>登録<br>mixi<br>メー<br>しい<br>入力<br>スマ・<br>※ <u>利</u><br>しい | <ul> <li>こそmixiへ</li> <li>は無料です。</li> <li>では友人とつながれば「楽しさ・便利さ」がひろがります。</li> <li>ルケドレスの入力</li> <li>洋作ちの人</li> <li>洋作ちの人</li> <li>汁作り、な 地域100万は、携帯メールアドレスを入力してください</li> <li>出版1:個人情報の取り扱いについてを確認、同意のうえボタンをクリックしてくださ</li> <li>内食して登録を明始する</li> </ul> |
|                                                               | たわしたリールアドレフロ・ソッシージの保護であかどの通知キレリア利用及び危方はかます。                                                                                                    |

- ここに、メールアドレスを入れます。
- そして、「同意して登録を開始する」をクリックします。
- 因みに、このメールアドレスを mixi にログインするときに使います。

| ログインメールアドレス            |
|------------------------|
| パスワード                  |
| □ 次回から自動的にログイン         |
| <u>※バスワートを忘れた方はこちら</u> |
| <u>SSL(https)はこちら</u>  |
| 新規登録をする(無料)            |

mixi Jr コミュニティの入会方法

| 1 メールアドレス入力 🌏 > STEP<br>1 メールアドレス入力 🌏 > STEP<br>2 プロフィール入力 🕘 > STEP<br>3 ケータイ登録 🌙 |
|-----------------------------------------------------------------------------------|
| メール送信完了                                                                           |
| メールを送信しました                                                                        |
|                                                                                   |
|                                                                                   |
| 上記のアドレスにメールを送信しましたので、ご確認ください。                                                     |
| ※メールに記載された登録URLの有効期限は24時間です。<br>有効期限が切れた場合は再度メールアドレスの入力を行って下さい。                   |
|                                                                                   |
|                                                                                   |
|                                                                                   |
|                                                                                   |
|                                                                                   |

3. 処理を続ける為の URL が指定されたメアドに届きます。

以下のようなメールが届きます。

| mixi(ミクシィ)登録のご案内                                                                                              |   |
|----------------------------------------------------------------------------------------------------|---|
| mixi運営事務局です。                                                                                                  |   |
| 下記の URL にアクセスして「プロフィール入力」に進んでください。<br>https://mixi.jp/register.pl?m=pi&c=xxxxxxxxxxxxxxxxxxxxxxxxxxxxxxxxxxxx |   |
| ※この URL の有効期限は 2 <b>4</b> 時間です。                                                                               | i |
| ※このメールに覚えがない場合、メールアドレスが誤って送信された<br>可能性があります。大変お手数ですが、破棄してください。<br>※このメールには返信できません。                            |   |
| mixi(ミクシィ)<br>URL : <u>http://mixi.jp/</u><br>E-Mail : <u>mixi@mixi.jp</u>                                    |   |
| 運営会社:株式会社 クシィ<br>このメールに書かれた内容の無断掲載、無断複製を禁じます。                                                                 |   |
| Copyright (C) 1999-2011 mixi,Inc. all rights reserved                                                         |   |

メールに記載されている URL をクリックまたはダブルクリックもしくは、ブラウザのアド レスにコピペして、手続きを進めます。

| 1 X-117FU2                  | x入力 🤍 🌖 🏆 プロフィール入力 🥮 🔰 🛐                                | ケータイ登録  |
|-----------------------------|---------------------------------------------------------|---------|
| mixiプロフィールの                 | 登録 (全項目必須)                                              | 公開範囲につい |
| mixiで利用するあな<br>プロフィール情報は    | たのブロフィール情報を入力してください。<br>利用開始後に変更可能です。                   |         |
| ニックネーム [?]                  | ※全角10文字以内で入力してください。                                     |         |
| 名前 [?]                      | 姓 名<br>※各項目金角10文字以内で入力してください。                           | 友人まで公開  |
| 現住所                         | ▼都道府県 ▼ ▼市郡 ▼<br>※市区町村の項目は任意です。                         | 友人まで公開  |
| 性別                          | C 男 C 女                                                 | 友人まで公開  |
| 誕生日 [?]                     | ——▼月 ——▼日                                               | 非公開     |
| 生まれた年 [?]                   | ───▼年                                                   | 非公開     |
| ログイン情報の登録                   | : (全項目必須)                                               |         |
| mixiにログインする                 | 時に必要です。利用開始後に変更可能です。                                    |         |
| ロダインメールアドレ<br>ス [ <u>?]</u> | ※メールアドレスはログインする際に必要です。                                  |         |
| ロダインパスワード [ <u>?]</u>       | お好きなバスワードを設定してくたさい<br>※半角6文字以上で他人に推測されないバスワードを設定してくたさい。 |         |
| バスワード確認用                    |                                                         |         |

4. mixi で使うプロフィールを設定します。

ニックネームが mixi の中で通用する名称となります。

名前や住所、性別、誕生日などは、何処まで公開するか、指定できます。後でこられは修 正できます。生年月日は非公開にして正しいものを入れたほうが良いです。

「利用規約、個人情報保護のページの内容に同意する」にチェックを入れます。

「入力内容を確認する」をクリックします。

5. 入力内容を確認します。

| No Price State  |                                                        |
|-----------------|--------------------------------------------------------|
|                 |                                                        |
| step<br>1 メールアド | レス入力 🍥 🌖 🎦 プロフィール入力 🙂 🌖 STEP ケータイ登録 🌙                  |
| 入力内容の確認         |                                                        |
| mixiブロフィールの     | 内容を確認してください。                                           |
| ニックネーム          |                                                        |
| 名前              | (友人家で公開)                                               |
| 現住所             | 友人まて公開                                                 |
| 性另小             | (友人まて公開)                                               |
| 誕生日             | 非公開                                                    |
| 生まれた年           | #公開                                                    |
| ログイン情報の内容       | 客を確認してください。                                            |
| ログインメールアドレス     |                                                        |
| ログインバスワード       |                                                        |
|                 | 次へ                                                     |
|                 |                                                        |
|                 | Copyright (C) 1999–2011 mbd, Inc. All rights reserved. |

6. 携帯登録をします。

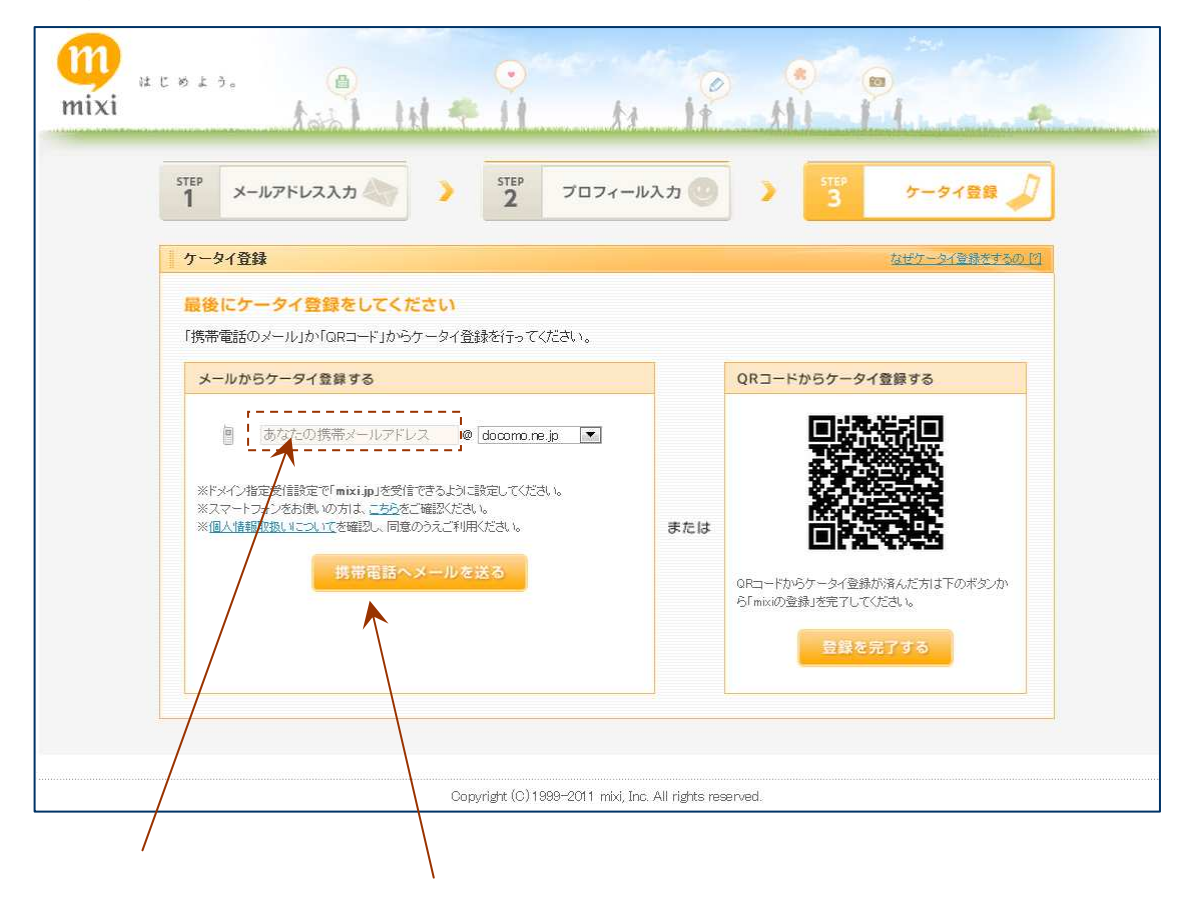

携帯アドレスを入れて、「携帯電話にメールを送る」をクリック。

届いたメールに記載されている URL から登録を完了する。

mixi Jr コミュニティの入会方法

7. mixi の近畿 SCD.MSA 友の会 Jr のコミュニティーへの登録

友の会の URL は、http://www.kinki<sup>-</sup>scd.sakura.ne.jp/ です。携帯からも同様にアクセス できます。

友の会のリンクのページの「mixi 近畿 SCD.MSA 友の会 Jr.」をクリックします。

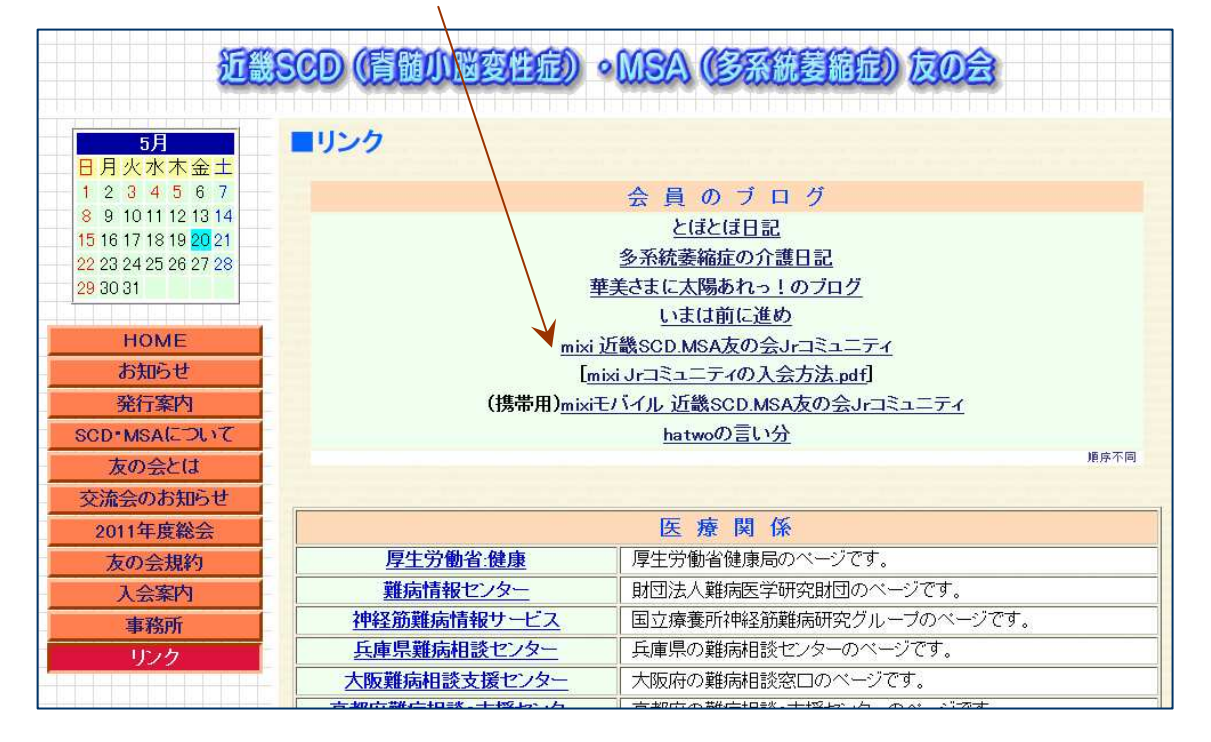

携帯からなら「(携帯用)mixi モバイル 近畿 SCD.MSA 友の会 Jr コミュニティ」をクリッ クしてください。パソコンからは、こちらは選択しないでください。

注意: mixi では、パソコンと携帯では URL が異なります。

以下のような画面が出るので、登録したメールアドレスとパスワードを入れて、「ログイン」 します

| ロダインメールアドレス                                               |  |
|-----------------------------------------------------------|--|
| <ul> <li>次回から自動的にログイン</li> <li>※バスワードを忘れた方はこちら</li> </ul> |  |
| ログイン<br>SSL(https)はこちら                                    |  |
| 新規登録をする(無料)                                               |  |

近畿 SCD.MSA 友の会 Jr.のコミュニティーとなるので、

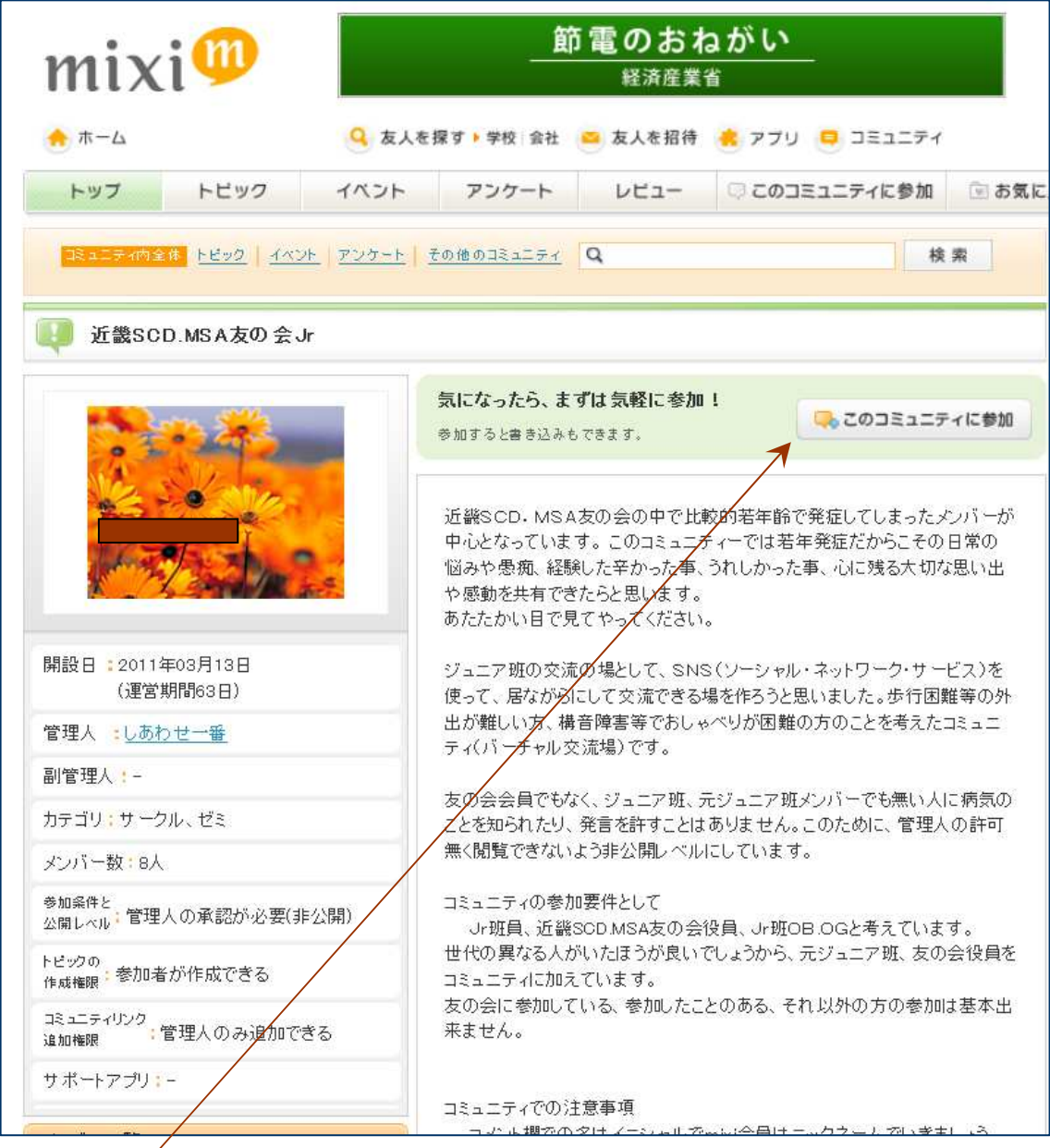

「このコミュニティに参加」をクリックしてください。

すると、以下のような画面が出ます。

| mix                                                      | i 💷                 | \$\$\$     | サンシャイ<br>Amazo | ン牧場で、<br>n ギフト奏 | <b>料 20分</b><br>(一回当たる) | 3     |
|----------------------------------------------------------|---------------------|------------|----------------|-----------------|-------------------------|-------|
|                                                          |                     | Q 友人を      | 探す 学校 会社       | 🛎 友人を招待         | アブリ 号 コミュニティ            |       |
| トップ                                                      | トピック                | イベント       | アンケート          | レビュー            | □ このコミュニティに参加           | 🕑 お気に |
| <ul> <li>ロミュニラ</li> <li>内容確認</li> <li>このコミュニテ</li> </ul> | ティに参加する<br>イに参加するため | bicit管理者の承 | (認が必要です。       |                 |                         |       |
| メッセージ(任意)                                                |                     |            |                |                 |                         |       |
|                                                          | ş                   |            | 参加を希望する        | ő               |                         |       |

mixi に登録したニックネームからだけでは、管理人さんには誰だかわからないと思うので、 コミュニティに参加するときに記入するメッセージに誰だか判る様に本名などを入れてく ださい。間違っても、「テスト」とか、意味の無い、わけのわからないメッセージは入れな いこと。

管理人の「しあわせ一番」さんの承認が降りれば、コミュニティに入れます。二・三日してから、確認してください。

因みに、本コミュニティーは、*非公開*です。このため、中に書かれているトピックはメン バーにならない限り見れません。